# Öffne die Präsentation **04a\_Gletscherwelt.pptx**.

- Füge für alle Folien in der Fußzeile das automatisch aktualisierte Datum ein. Auf der Titelfolie soll die Fußzeile nicht angezeigt werden. *Einfügen > Text > Kopf und Fußzeile*
- Wechsle zur Folienmasteransicht.
  Füge in die oberste Masterfolie (Office Folienmaster) die Grafik *berge.png* ein.
  Schiebe die Grafik ganz nach rechts oben.
  Wechsle wieder zu Normalansicht.

### Folie 1

3. Ändere das Layout auf Titelfolie. *Start > Folien > Layout* 

### Folie 2

- 4. Verschiebe das rechte Bild ganz an den rechten Bildrand.
- 5. Das Bild soll in der gleichen Höhe wie das linke Bild angeordnet sein.

### Folie 3

- 6. Verwende für den Text rechts neben dem Bild Aufzählungspunkte vom Typ Hohle runde Aufzählungszeichen.
- 7. Füge eine Form, Typ Kreis, ein. Einfügen > Formen > Standardform Ellipse
- 8. Entferne die Füllung der Kreisform. Markiere die Kreisform, Format > Formenarten > Fülleffekt, ändere den Fülleffekt auf **keine Füllung**
- 9. Ändere die Farbe der Kreislinie auf Rot. *Wähle bei Formkontur die Farbe Rot.*
- 10. Verschiebe den Kreis über die Personen auf dem Bild. Du findest sie in der Bildmitte.

# Folie 4

- 11. Füge als Titel den Text *Gletscherschliff* hinzu.
- 12. Vergrößere das Bild auf eine Breite von 21 cm und verschiebe es in die linke untere Ecke.
- 13. Bild vergrößern: Klick auf Bild, Bildformat, Größe

### Folie 5

- 14. Setze das linke Bild in den Hintergrund. Klick auf das Bild, Start, Zeichnung, Schaltfläche Anordnen
- 15. Entferne die Animation vom Bild rechts. Klick auf das Bild, Animation: **ohne**

# Folie 6

16. Ändere den Zeilenabstand des Textes von 1,5 auf einfach. Markiere den Text, Start > Absatz > Zeilenabstand <sup>1</sup>≡ √

# Folie 7

- 17. Ändere die Schriftart des Textes rechts vom Bild auf die Schriftart Calibri, 18 pt.
- 18. Ändere den Abstand nach dem Absatz auf 12 pt. Markiere den Text, Start > Absatz, Pfeil neben Absatz

### Folie 8

19. Entferne die Nummerierung.

Markiere den Text, Start > Absatz > Aufzählungszeichen, Keine

# Folie 9

- 20. Kopiere den Pfeil in die Zwischenablage und füge ihn wieder ein. Markiere den Pfeil, Tastenkombination - Kopieren: Strg+C, Einfügen: Strg+V
- 21. Verschiebe die Kopie dieses Pfeils so, dass diese auf eine weitere Gletscherspalte zeigt.
- 22. Animiere beide Pfeile mit dem Eingangseffekt Einfliegen mit der Effektoption von oben. Animationen > Animation > Einfliegen, wähle bei Effektoption Von oben.

### Folie 10

23. Formatiere den Text *Akkumulationsgebiet* mit der Farbe Rot, fett und schattiert. *Markiere das Wort Akkumulationsgebiet, Start > Schriftart > Schriftarbe und Textschatten* 

### Folie 11

24. Verringere die Listenebene des zweiten Aufzählungspunktes, so dass beide Aufzählungen sich in der gleichen Ebene befinden.

### Folie 12

- 25. Ordne die Bilder so an, dass diese vom Folienrand den gleichen Abstand haben und untereinander und vom Seitenrand gleich weit entfernt sind.
- 26. Markiere alle drei Bilder verwende dazu die Strg-Taste, Bildformat > Anordnen > Ausrichten: Aktiviere an Folie ausrichten, Vertikal zentrieren, Horizontal verteilen

### Folie 13

- 27. Wende auf jedes Bild eine andere Formatvorlage an. Klick auf das Bild, Bildformat > Bildformatvorlagen
- 28. Füge über dem rechten Bild ein Textfeld mit dem Text *Edelweiß* ein. *Einfügen, Text, Textfeld*
- 29. Verändere die Einstellungen so, dass die Hintergrundgrafiken nicht angezeigt werden. Entwurf > Anpassen > Hintergrund formatieren > Hintergrundgrafiken ausblenden
- 30. Wende auf alle Folien den Folienübergang Verblassen an. Übergänge > Verblassen wählen, dann Schaltfläche Für alle übernehmen.